# 广东省律师协会文件

粤律协 [2024] 112 号

## 关于组织开展 2024 年第二期 申请律师执业人员集中培训的通知

各地级以上市律师协会:

根据全国律协《申请律师执业人员实习管理规则》和《广东 省申请律师执业人员实习管理办法》相关规定,结合工作安排, 省律协拟于 2024 年 11 月组织开展 2024 年第二期申请律师执业 人员(以下称实习人员)集中培训,现将有关事项通知如下:

一、培训对象

2025年6月30日之前实习期满且尚未参加集中培训的我省实习人员。

二、培训时间与培训方式

(一)培训时间。2024年11月18日至12月13日,上课时间为星期一至星期五。

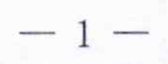

(二)培训方式。采用线上培训的方式,依托省律协"集中培训云学院"培训平台(https://lawyermine.org.cn/)进行。参训实习人员需登录培训账号参加学习,培训不收取费用。

#### 三、培训内容

根据《申请律师执业人员实习管理规则》的要求,培训课程 包括:习近平新时代中国特色社会主义思想,特别是习近平法治 思想;党的路线、方针、政策;中国共产党党史、国史教育;律 师制度和律师的定位及其职责使命;律师执业管理规定;律师职 业道德和执业纪律;律师实务知识和执业技能等方面的内容。

#### 四、培训报名

(一)培训报名由各市律协组织安排,省律协不接收实习人员单独报名。请各市律协汇总本市报名参加培训的人员名单并填写《2024年第二期申请律师执业人员集中培训报名汇总表》(附件1),于2024年11月1日前将汇总表电子版(盖章pdf扫描件和excel版)发送至省律协秘书处邮箱:huiyuanbu@gd1a.org.cn。

培训平台账号开通将绑定参训实习人员的实习证号和手机 号码,请确保填写的报名信息准确无误。

(二)省律协将于 2024 年 11 月 7 日至 8 日期间统一为参训 实习人员开通培训账号(账号和密码另行通知,此前已注册有培 训账号的人员,继续使用已注册账号和密码登录)。账号开通后, 请实习人员提前登录培训平台,熟悉页面、各版块内容及基本操 作。具体培训课程安排及结业考核等相关事项,将在培训平台上 统一通知发布,请参训实习人员及时关注。

-2 -

## 五、培训考核及管理

(一)参训实习人员须严格遵守培训纪律,按照课程安排表时间按时在线学习(课程定时上线)。每节课设置随机签到,过时学习(回看)的不计入培训课时。请实习人员提前安排好时间。

具体课程安排及结业考核等相关事项,将在培训平台上统一 通知发布,请参训实习人员及时关注。培训期间将建企业微信班 级群,加强实时培训指导、督促及日常教务提醒,请实习人员登 录培训平台按指引操作实名入群。

(二)参训实习人员须按规定完成全部课程的学习,并在规 定时间内参加省律协统一组织的结业考核。未完成全部课程学习 的,不得参加结业考核。

(三)结业考核以线上笔试方式进行,满分100分,合格 60分,考核范围以课程内容为主。实习人员经考核合格的,由 省律协颁发《申请律师执业人员集中培训结业证书》。

考核不合格的实习人员可进行一次补考,由省律协另行组织 安排。补考仍未通过的实习人员,需重新参加省律协后续组织的 集中培训及结业考核。

(四)结业考核合格的实习人员,可通过培训平台自行下载 打印本人的《申请律师执业人员集中培训结业证书》(电子证书)。

(五)实习人员要高度重视,认真参加集中培训活动,不得 无故旷课、擅自中途退出培训。确有特殊情况无法参加本期培训 的,须向省律协提交经本人签字和所在律师事务所确认并加盖公 章的延期培训申请。发现空挂、冒名、代考等不当行为的,将依 照《申请律师执业人员实习管理规则》和《广东省申请律师执业

-3 -

人员实习管理办法》等相关规定予以严肃处理。

## 六、其他事项

(一)请各市律协认真组织做好集中培训报名工作,确保本市实习人员及时掌握相关信息,按时参加培训和考核。各市律协可根据实际情况自行组织开展主题座谈、沙龙、模拟法庭等线下活动。

(二)各律师事务所、指导律师要妥善安排好本所实习人员参加集中培训的时间,支持和督促实习人员按时认真参加集中培训,集中培训期间不得安排实习人员其他工作任务,确保实习人员脱产安心参加集中培训,保证集中培训质量和效果。

(三)培训平台使用过程中遇到的问题,可通过电话或者企 业微信的方式,联系平台技术支持人员及时解决(操作指引及联 系方式,见附件2)。

(四)未尽事宜,另行通知。

附件: 1.2024 年第二期申请律师执业人员集中培训报名汇总表 2.培训平台登录及听课路径指引

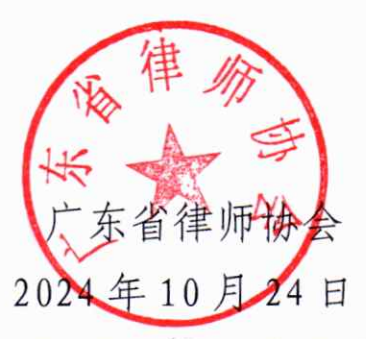

(省律协秘书处联系方式: 020-66826951、66826942)

附件 1

## 2024 年第二期申请律师执业人员集中培训 报名汇总表

(请按实习证发证日期排序)

填报单位:\_\_\_\_市律师协会(盖章) 2024\_年\_\_\_月\_\_\_日

| 序号 | 姓名 | 性别 | 实习所在单位 | 实习证号 | 实习证发证日期 | 联系电话<br>(手机号码) | 备注 |
|----|----|----|--------|------|---------|----------------|----|
| 1  |    |    |        |      |         |                |    |
| 2  |    |    |        |      |         |                |    |
| 3  |    |    |        |      |         |                |    |
| 4  |    |    |        |      |         |                |    |
| 5  |    |    |        |      |         |                |    |
| 6  |    |    |        |      |         |                |    |
| 7  |    |    |        |      |         |                |    |
| 8  |    |    |        |      |         |                |    |
| 9  |    |    |        |      |         |                |    |
|    | _  |    |        | _    |         |                |    |

注:1."实习所在单位"要填写全称,"实习证发证日期"格式如 2024-1-1。

2. 实习证号和手机号码将绑定培训平台账号,并用于企业微信班级群身份 验证及接收培训相关信息,请确保填写准确无误。

- 5 -

附件 2

## 培训平台登录及听课路径指引

### 目 录

一、PC 端操作指引

二、移动端操作指引

说明及注意事项:

1. PC 端:包括台式电脑、笔记本电脑。移动端:包括平板电脑、手机等移动设备。

2.为确保准确记录学习情况及课时,通过PC 端登录学习的,建议使用 360 极速浏览器或者谷歌 chrome 浏览器。通过移动端登录学习的,请在设备自带的软件应用商城,搜索"律满意" APP 并下 载使用 (不建议使用自带浏览器)。

3. 首次登录后,请按照页面弹窗指引及时修改密码,并注意保管账号和密码信息。

4. 培训平台使用过程中遇到的问题,可联系平台技术支持人员及时解决,服务电话: 400-052-9602, 企业微信号(择一添加即可,请勿重复): **国 国 国 国** 

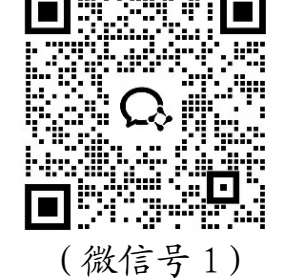

(微信号2)

## 一、PC 端操作指引

## 1. 登录进入培训平台。

(1)点击 https://lawyermine.org.cn/#/login 进入省律协培训平台,使用本人账号和密码进行登录(账号和密码另行通知,此前已注册有培训账号的人员,继续使用已注册账号和密码登录)。

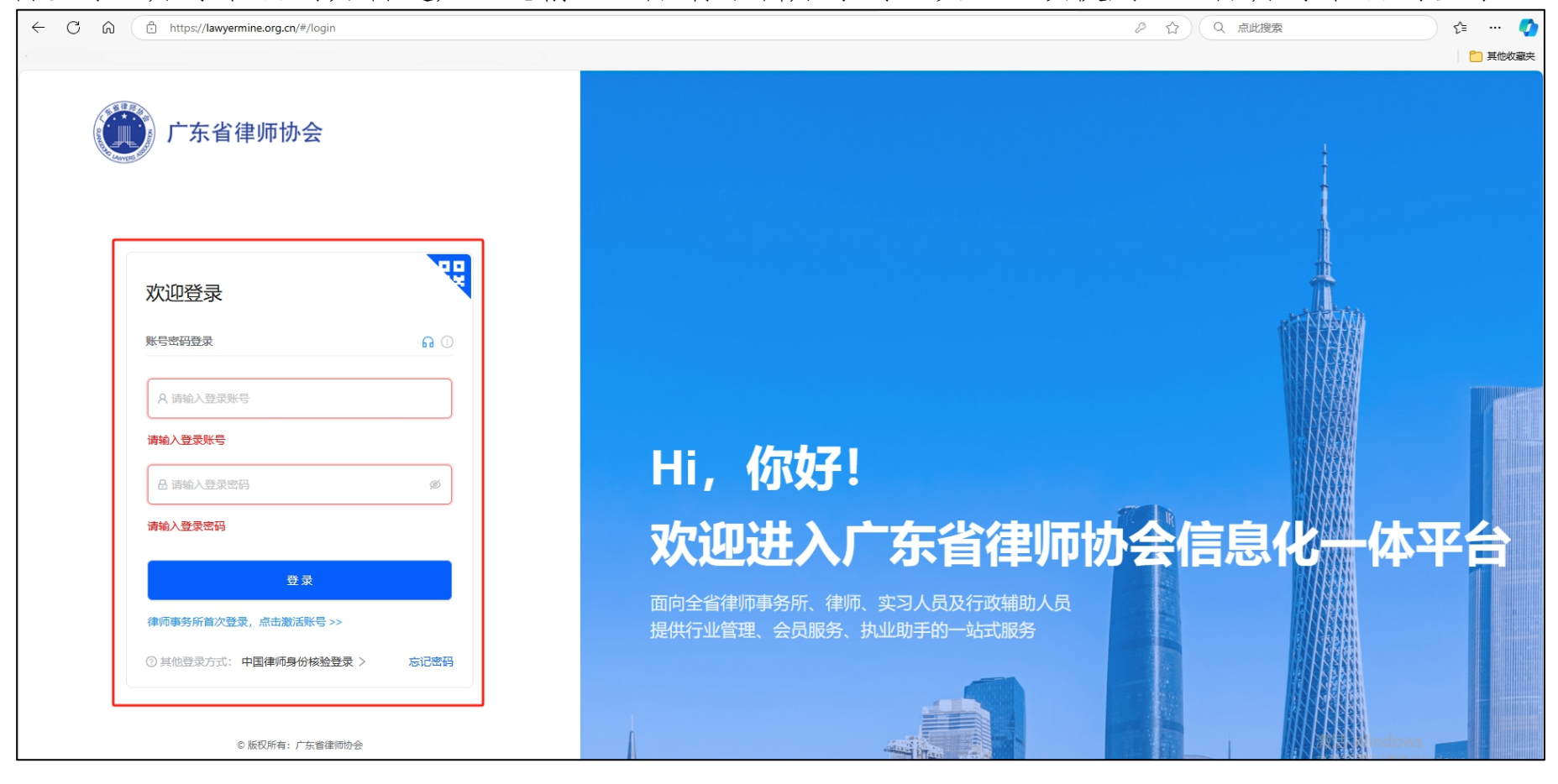

(2)登录后点击左列"工作台",页面滑动至"会员服务"板块,点击"集中培训云学院"即可进入。

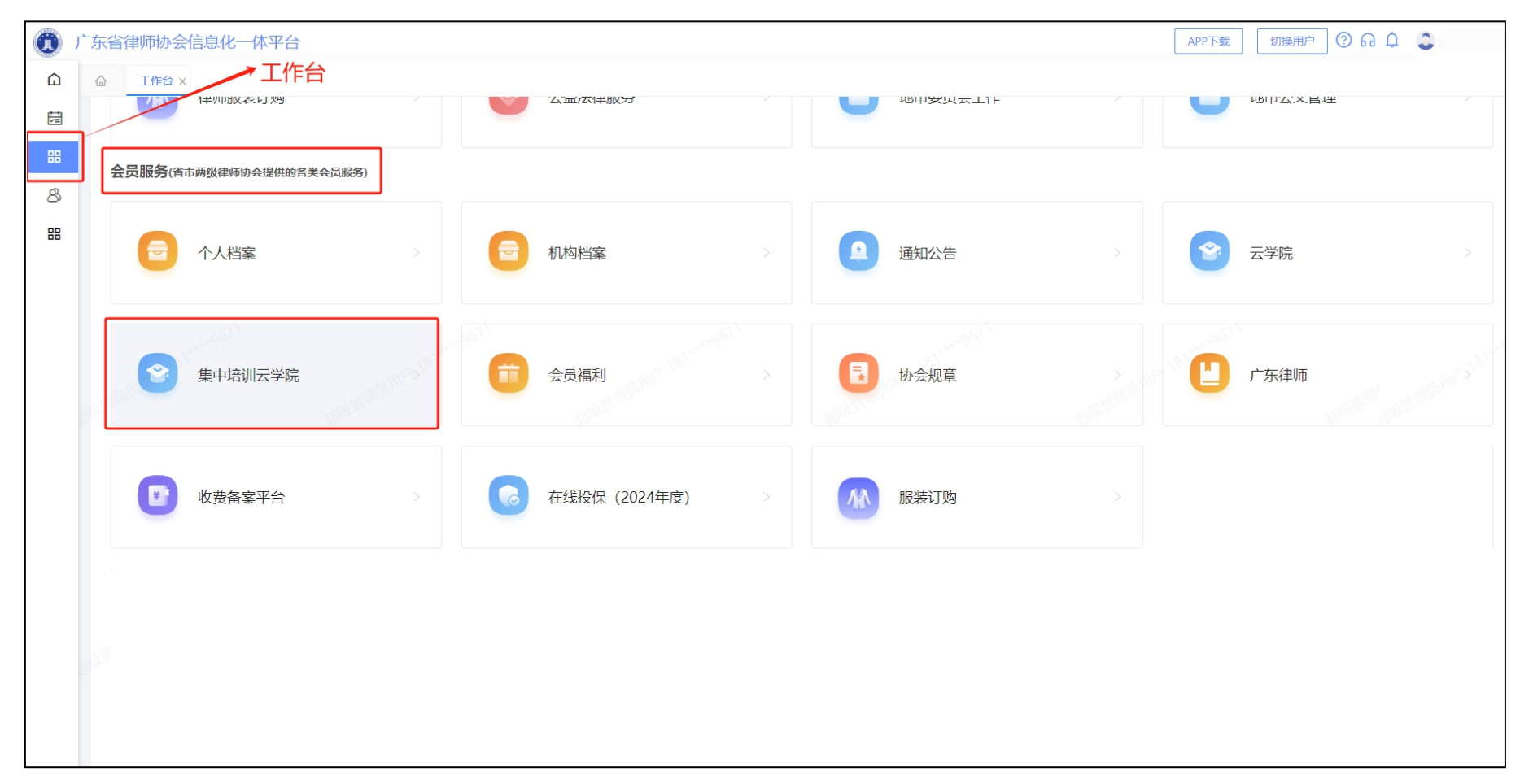

**2.观看学习课程。**进入"集中培训云学院"后,点击本期集中培训专区即可观看学习课程。首页公告栏可查看课程安排表,右上方消息栏可查看相关培训信息提醒。

| 🛈 广东实习人员均                                                                                                    | <b>告训</b> 输入课程名称或用预性名检索 | <u>्</u>                                       | 戸 | <ul><li>①</li><li>记录</li><li>②</li><li>说明</li></ul> |    |        |
|----------------------------------------------------------------------------------------------------|-------------------------|------------------------------------------------|---|-----------------------------------------------------|----|--------|
| 首页                                                                                                    | 直播课程                    |                                                |   | 2024年                                               |    |        |
|                                                                                                    |                         |                                                |   |                                                     |    | - 培训专区 |
| 课程广场                                                                                                    |                         |                                                |   |                                                     | 更多 | >      |
| 非新     >       合规领域     >       劳动法     >       劳动法     >       民命法     >       形法     >       刑持     >       行政法     >       环境保护法     >       民商法     ,       行政法、刑法     >       行政法、刑法     > | 公告栏                     | <b>√()</b> <i>X</i> ° <b>•</b> →<br>哇哦! 暂无此分类~ |   |                                                     |    |        |

3. 查看学习记录。点击右上方头像进入"个人中心",可查看本人学习记录,包括每门课程学习进度、学习课时等。

| 0 广东3                                 |           | 名称或讲师姓名检索 | Q  | 日消息 | 日本  | <ol> <li>⑦</li> <li>记录</li> <li>説明</li> </ol> |               |  |  |
|---------------------------------------|-----------|-----------|----|-----|-----|-----------------------------------------------|---------------|--|--|
| Ĭ                                     | 页         | 直播课程      |    |     |     | 2024 <sup>±</sup>                             | <b></b>       |  |  |
|                                       |           |           |    |     |     |                                               |               |  |  |
|                                       |           |           |    |     |     |                                               | 筛选: 2024年 >   |  |  |
|                                       | 栏目 序程     | 课程名称      | 讲师 | 学分  | 状态  | 课程时长                                          | 观看情况          |  |  |
|                                       | ③ 2024年 1 | 第六讲       |    | 0/3 | 学习中 | 2天2秒                                          | 0%            |  |  |
|                                       | 2         | 第五讲       |    | 0/2 | 学习中 | 1小时33分52秒                                     | <b>0%</b>     |  |  |
| 8 学习记录                                | 1         | 第三讲       |    | 3/3 | 已完成 | 1小时36分35秒                                     | 100%          |  |  |
| · · · · · · · · · · · · · · · · · · · | >         | 第九讲       |    | 0/3 | 学习中 | 2小时1分51秒                                      | <b>——</b> 70% |  |  |
|                                       | 3         | 第四讲       |    | 0/3 | 学习中 | 2小时4分56秒                                      | 60%           |  |  |
| 山 考试中心                                | 4         | 第八讲       |    | 0/3 | 学习中 | 2小时15分54秒                                     | 86%           |  |  |
| ♡ 收藏课程                                | 5         | 开班仪式+:    |    | 3/3 | 已完成 | 1小时33分46秒                                     | <b></b> 100%  |  |  |
|                                       | 6         | 第二讲       |    | 0/3 | 学习中 | 2小时5分0秒                                       | 60%           |  |  |
|                                       | 7         | 第十讲       |    | 0/3 | 学习中 | 2小时6分57秒                                      | <b></b> 4%    |  |  |
|                                       | 8         | 第七讲       |    | 0/3 | 学习中 | 2小时37分44秒                                     | <b></b> 7%    |  |  |
|                                       | 9         |           |    |     |     |                                               |               |  |  |
|                                       | 10        |           |    |     |     |                                               |               |  |  |

二、移动端操作指引

1.登录进入培训平台。

(1) 打开"律满意"APP, 使用本人账号和密码进行登录(账号和密码另行通知, 此前已注册 有培训账号的人员,继续使用已注册账号和密码登录)

(2)登录后,在首页"服务会员"板块,点击"集中培训云学院"即可进入。右上方消息栏可 查看相关培训信息提醒。

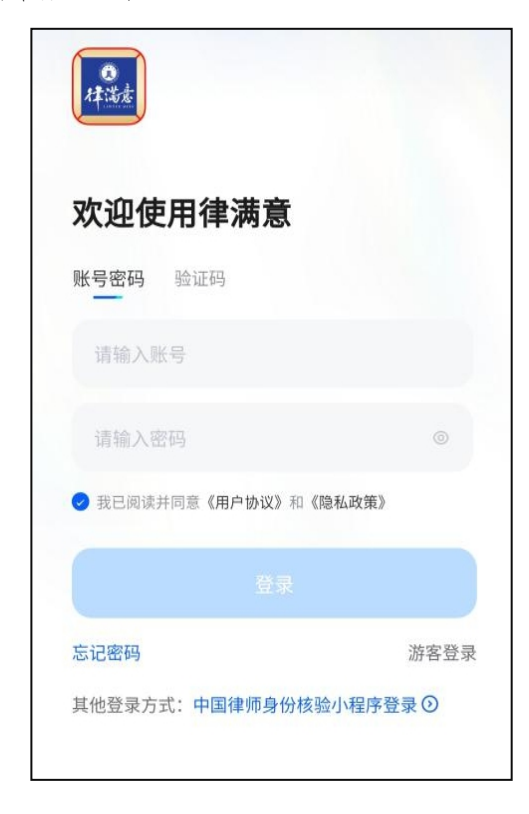

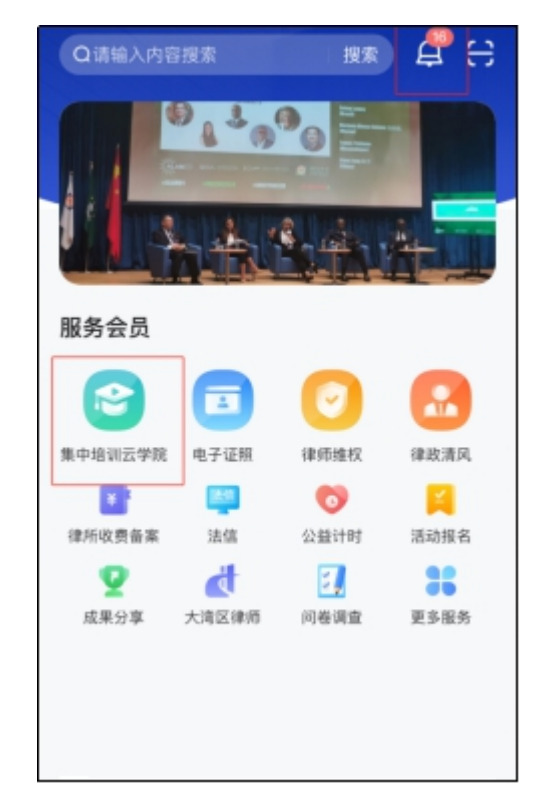

-11 -

**2.观看学习课程,查看学习记录。**进入"集中培训云学院"后,点击本期集中培训专区即可观 看学习课程。专区首页对应板块可查看本人学习记录,包括每门课程学习进度、学习课时等。

| く 集中培训云学院                                                                                                    | く 集中培训云学院                                                                                                    | < 我的培训                                                                                    |
|----------------------------------------------------------------------------------------------------|----------------------------------------------------------------------------------------------------|-------------------------------------------------------------------------------------------|
| 直播 首页 2024年 培训<br>►                                                                                                    | 直播 首页 2024年                                                                                                    | 年份: 2024年 • 来源: 全部 •                                                                      |
| 广东省律师协会                                                                                                    | 广东省律师协会                                                                                                    | <ul> <li>○</li> <li>○ 記念成 第六讲</li> <li>2024年</li> <li>○ 观看至100%</li> <li>3/3学分</li> </ul> |
| - 云学院 -                                                                                                    | - 云学院 -                                                                                                    | <ul> <li>○</li> <li>学习中 第五讲</li> <li>2024年</li> <li>○观看至70%</li> <li>○/3学分</li> </ul>     |
| 正         一         一         一         一         一         一         一         一         一         1         1         1         1         1         1         1         1         1         1         1         1         1         1         1         1         1         1         1         1         1         1         1         1         1         1         1         1         1         1         1         1         1         1         1         1         1         1         1         1         1         1         1         1         1         1         1         1         1         1         1         1         1         1         1         1         1         1         1         1         1         1         1         1         1         1         1         1         1         1         1         1         1         1         1         1         1         1         1         1         1         1         1         1         1         1         1         1         1         1         1         1         1 <th1< th=""> <th1< th=""> <th1< th=""> <th1< th=""></th1<></th1<></th1<></th1<> | 正         一         一         一         一         一         一         一         一         一         1         1         1         1         1         1         1         1         1         1         1         1         1         1         1         1         1         1         1         1         1         1         1         1         1         1         1         1         1         1         1         1         1         1         1         1         1         1         1         1         1         1         1         1         1         1         1         1         1         1         1         1         1         1         1         1         1         1         1         1         1         1         1         1         1         1         1         1         1         1         1         1         1         1         1         1         1         1         1         1         1         1         1         1         1         1         1         1         1         1         1         1         1         1         1         1         1 | <ul> <li>学习中 第三讲</li> <li>2024年</li> <li>○ 双着至60%</li> </ul>                              |
| 每日好课                                                                                                    | 每日好课                                                                                                    | 0/3学分                                                                                     |
| ©<br>                                                                                                    | ⊙         ○           ⊙ 14447         01:33:52         ⊙ 21490         02:52:7                                                                                                    | <ul> <li>●</li> <li>●</li> <li>ジョ中 第九讲</li> <li>2024年</li> <li>○ 迎着至86%</li> </ul>        |

— 13 —

抄送: 省司法厅林楚明副厅长、省律师行业党委金世章专职副书记, 省司法厅律师工作管理处。

广东省律师协会秘书处

2024年10月24日印发

— 14 —